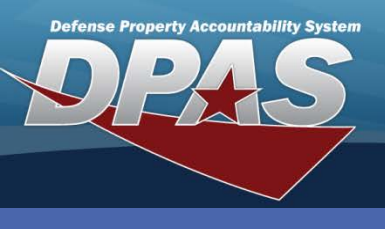

**DPAS Quick Reference Guide** 

# **Asset Disposition**

- 1. Navigate to the **Asset Management > Disposition** menu path.
- Select if you want to designate the assets for disposition. Designate limits the selection of Type Action.

| Search Criteria |               |
|-----------------|---------------|
| Designate       |               |
| *Type Action    | Turn-In 💌     |
| Asset Id        |               |
| Stock Nbr       | 703000F001737 |
| Serial Nbr      |               |
| Custodian Nbr   |               |
|                 | Search Reset  |

Disposition is a way to remove assets from your inventory. Use Asset Disposition to remove assets when your Agency or Site does not use the automated interface to the Defense Reutilization and Marketing Office (DRMO).

- 3. Select the type of disposal action you are performing.
  - The *Turn-In* and *Disposal* action types process the same. The difference is the Disposal will report Write off amounts to the accounting system and the Turn-in does not.
  - If *Inventory Adj (Disposal)* is selected, an Inventory Number is required to complete the process.
  - AAR should only be selected to remove an asset that was added in error.
  - Select the *Loan Return* action type when you want to process a loan return from a contract or contractor.
  - Transfer Out -outside DPAS is used when transferring an asset to an organization outside Web DPAS. Disposition removes the asset while Transfer keeps the asset within the system. The Shipping Address that you select must be a TD-Disposition Transfer.
- 4. Enter your search criteria, if desired.
- 5. Select the **Search** button.

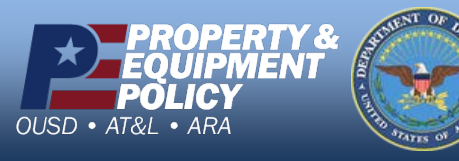

DPAS Call Center 1-844-843-3727

DPAS Website http://dpassupport.golearnportal.org

### **Asset Disposition**

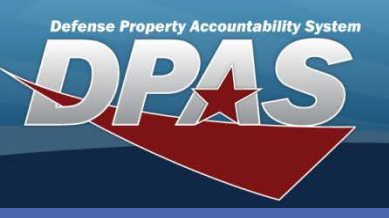

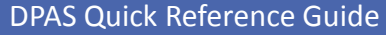

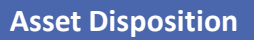

## **Asset Disposition Continued**

|      | s     | earch Criteria |               |            |           |               |                 |        |            |                      |                 |               |      |                  |                        |                        |            |               |
|------|-------|----------------|---------------|------------|-----------|---------------|-----------------|--------|------------|----------------------|-----------------|---------------|------|------------------|------------------------|------------------------|------------|---------------|
|      |       | Designate      |               | N          | 10        |               |                 |        |            | Type Action          |                 |               |      | TURN-IN          |                        |                        |            |               |
|      |       | Asset Id       |               |            |           |               |                 |        |            | Stock Nbr            |                 |               |      | 703000F00        | 1737                   |                        |            |               |
| Í    |       | Serial Nbr     |               |            |           |               |                 |        |            | Custodian Nbr        |                 |               |      |                  |                        |                        |            |               |
|      |       |                |               |            |           |               |                 |        |            |                      |                 |               |      |                  |                        |                        |            |               |
| Se   | arch  | n Results      |               |            |           |               |                 |        |            |                      |                 |               |      |                  |                        |                        |            |               |
| Sele | ctQty | Asset Id       | Stock Nbr     | Serial Nbr | Item Desc | Cust Nbr      | Asset Lvl<br>Cd | Loc    | Lot<br>Nbr | Suspt Loss Sts<br>Cd | Excs Actn<br>Cd | Non-<br>Actbl | Cptl | Activation<br>Dt | Cptl Impv<br>Activated | Cptl Cmpn<br>Activated | Loan<br>Cd | Ull Sts<br>Cd |
|      | 1     | 0534A80352     | 703000F001737 | 6DTYA85845 | NOTEBOOK  | USR005<br>003 | EI              | BLDG 8 |            |                      |                 | No            | No   |                  |                        |                        | G          | NDT           |
|      | 1     | 0534A80354     | 703000F001737 | 6DTYA85840 | NOTEBOOK  | USR005<br>002 | El              | BLDG 7 |            |                      |                 | No            | No   |                  |                        |                        | G          | NDT           |
| ✓    | 1     | 0534A80355     | 703000F001737 | 6DTYA85828 | NOTEBOOK  | USR005        | EI              | BLDG 5 |            |                      |                 | No            | No   |                  |                        |                        | G          | NDT           |
|      | 1     | 0534A80356     | 703000F001737 | 6DTYA85820 | NOTEBOOK  | USR004<br>005 | EI              | BLDG 4 |            |                      |                 | No            | No   |                  |                        |                        | G          | NDT           |
| ✓    | 1     | 0534A80357     | 703000F001737 | 6DTYA85869 | NOTEBOOK  | USR006        | EI              | BLDG 1 |            |                      |                 | No            | No   |                  |                        |                        | G          | NDT           |
|      | 1     | 0534A80358     | 703000F001737 | 6DTYA85850 | NOTEBOOK  | USR005<br>004 | EI              | BLDG 9 |            |                      |                 | No            | No   |                  |                        |                        | G          | NDT           |
|      | 1     | 0534A80359     | 703000F001737 | 6DTYA85835 | NOTEBOOK  | USR005<br>001 | EI              | BLDG 6 |            |                      |                 | No            | No   |                  |                        |                        | G          | NDT           |
|      |       |                |               |            |           |               | elect All       | Des    | elect /    | All Continu          | ie (            | Cancel        |      |                  |                        |                        |            |               |

- 6. Select the asset(s) you are disposing.
  - Assets with a UII Status Code of Assigned-Recorded-Not tagged (ARN) or Assigned-Not Recorded-Not Tagged (ANN) will be displayed, but not available to select.
  - If you select multiple assets with different stock numbers, you can only generate a *DD Form 1150*. The *DD Form 1348* requires a single stock number for all disposed assets.
- 7. Select the **Continue** button.

|                 |            | Search Criteria |              |             |           |               |              |           |         |                      |              |           |                  |                          |                        |        |            |
|-----------------|------------|-----------------|--------------|-------------|-----------|---------------|--------------|-----------|---------|----------------------|--------------|-----------|------------------|--------------------------|------------------------|--------|------------|
|                 |            | Designate       |              | N           | 0         |               |              |           |         | Type Action          |              |           | TURN-IN          |                          |                        |        |            |
|                 |            | Asset Id        |              |             |           |               |              | Stock Nbr |         |                      |              |           | 703000F001737    |                          |                        |        |            |
|                 |            | Serial Nbr      |              |             |           |               |              |           |         | Custodian Nbr        |              |           |                  |                          |                        |        |            |
|                 |            |                 |              |             |           |               |              |           |         |                      |              |           |                  |                          |                        |        |            |
| Selected Row(s) |            |                 |              |             |           |               |              |           |         |                      |              |           |                  |                          |                        |        |            |
| Q               | ty Disp Qt | y Asset Id      | Stock Nbr    | Serial Nbr  | Item Desc | Cust Nbr      | Asset LvI Cd | Loc       | Lot Nbr | Suspt Loss Sts<br>Cd | Excs Actn Co | Non-Actbl | CptIActivation D | t Cptl Impv<br>Activated | Cptl Cmpn<br>Activated | Loan C | UII Sts Cd |
| 1               | 1          | 0534A80354      | 703000F00173 | 76DTYA85840 | NOTEBOOK  | USR005<br>002 | EI           | BLDG 7    |         |                      |              | No        | ٧o               |                          |                        | G      | NDT        |
| 1               | 1          | 0534A80355      | 703000F00173 | 76DTYA85828 | NOTEBOOK  | USR005        | El           | BLDG 5    |         |                      |              | No        | No               |                          |                        | G      | NDT        |
| 1               | 1          | 0534A80357      | 703000F00173 | 76DTYA85869 | NOTEBOOK  | USR006        | EI           | BLDG 1    |         |                      |              | No        | No               |                          |                        | G      | NDT        |
|                 |            |                 |              |             |           |               |              | C         | ntinuo  | Canaal               |              |           |                  |                          |                        |        |            |
|                 |            |                 |              |             |           |               |              |           | липие   | Cancel               |              |           |                  |                          |                        |        |            |

- 8. If the record is bulk, enter the quantity being disposed in the Disposal Quantity (**Disp Qty**) field.
- 9. Select the **Continue** button.

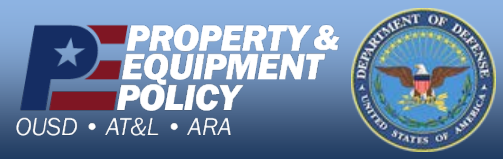

DPAS Call Center 1-844-843-3727

DPAS Website http://dpassupport.golearnportal.org

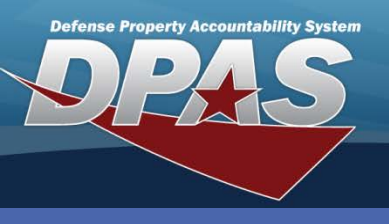

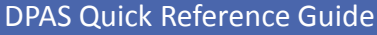

### Asset Disposition

### **Asset Disposition Continued**

| Search Criteria          | NO                             | Trees Antine     | TUDN IN                |         |
|--------------------------|--------------------------------|------------------|------------------------|---------|
| Asset Id                 | NO                             | Stock Nbr        | 703000F001737          |         |
| Serial Nbr               |                                | Custodian Nbr    |                        |         |
| Disposition              |                                |                  |                        |         |
| *Doc Nbr                 | CQ000111173001                 |                  |                        |         |
| *Cond Cd                 | H-Unsvcbl(Condemned)           | *Fund Cd         | AA                     | ~       |
| *Ship To Address         |                                |                  |                        |         |
| *Ship To POC             | JOHN SMITH                     | DSN              |                        |         |
| *Phone Nbr               | 6142351700                     | FAX Nbr          |                        |         |
| *E-Mail Address          | JOHN.SMITH@DFS.MIL             |                  |                        |         |
| *Ship To                 | SG4102                         | Ship To Name     |                        |         |
| *Address                 | 151 5TH AVENUE                 |                  |                        |         |
| *City                    | COLUMBUS                       | *State           | OH-Ohio                | ~       |
| *ZIP Cd                  | 43215                          | *Country Cd      | US-United States of Am | erica 🔽 |
| Shipment Dt              | 04/27/2011                     | Est Shipment Dt  |                        |         |
| TCN                      |                                | Mode of Shipment | Select an Item         | ~       |
| *History Remarks         | ITEMS ARE BROKEN BEYOND REPAIR | < ×              |                        |         |
| Attachment               | Add Attachment                 |                  |                        |         |
| No Attachments Available |                                |                  |                        |         |
|                          | Submit                         | Cancel           |                        |         |

Note: The fields on this page will change depending on the Type Action selected.

- 10.Enter or browse for the disposal Document Number.
- 11.Select the condition of the asset.
- 12.Select the Fund Cd.
- 13.Select the **Ship To Address** browse and select the address where the asset(s) is being shipped. This must be established in the **Address Directory** as a DE-Destination address type.
- 14. Enter a remark in the mandatory History Remarks.
- 15.Select the **Submit** button.

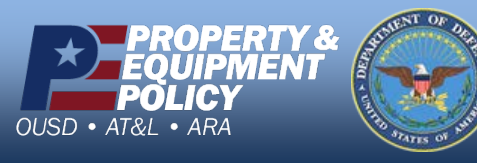

DPAS Call Center 1-844-843-3727

DPAS Website http://dpassupport.golearnportal.org